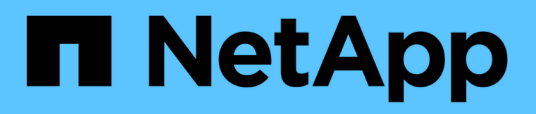

# Use snapshots de volume para proteção de dados

**Element Software** 

NetApp January 31, 2025

This PDF was generated from https://docs.netapp.com/pt-br/element-software-123/storage/task\_data\_protection\_create\_a\_volume\_snapshot.html on January 31, 2025. Always check docs.netapp.com for the latest.

# Índice

| Use snapshots de volume para proteção de dados             | <br>. 1 |
|------------------------------------------------------------|---------|
| Encontre mais informações                                  | <br>. 1 |
| Use snapshots de volume individuais para proteção de dados | <br>. 1 |
| Uso de snapshots de grupo para tarefa de proteção de dados | <br>. 6 |
| Agendar um instantâneo                                     | <br>11  |

# Use snapshots de volume para proteção de dados

Um instantâneo de volume é uma cópia pontual de um volume. Você pode tirar um instantâneo de um volume e usar o instantâneo mais tarde se precisar rolar um volume de volta para o estado em que ele estava no momento em que o snapshot foi criado.

Os snapshots são semelhantes aos clones de volume. No entanto, os instantâneos são simplesmente réplicas de metadados de volume, para que você não possa montar ou gravar neles. A criação de um snapshot de volume também exige apenas uma pequena quantidade de recursos e espaço do sistema, o que torna a criação de snapshot mais rápida do que a clonagem.

Você pode tirar um instantâneo de um volume individual ou de um conjunto de volumes.

Opcionalmente, replique snapshots para um cluster remoto e use-os como uma cópia de backup do volume. Isso permite reverter um volume para um ponto específico no tempo usando o instantâneo replicado. Como alternativa, você pode criar um clone de um volume a partir de um snapshot replicado.

# Encontre mais informações

- Use snapshots de volume individuais para proteção de dados
- · Uso de snapshots de grupo para tarefa de proteção de dados
- Agendar um instantâneo

# Use snapshots de volume individuais para proteção de dados

Um instantâneo de volume é uma cópia pontual de um volume. Você pode usar um volume individual em vez de um grupo de volumes para o snapshot.

# Encontre mais informações

- Criar um instantâneo de volume
- Editar retenção de instantâneos
- Eliminar um instantâneo
- Clonar um volume de um snapshot
- Reverter um volume para um instantâneo
- Fazer backup de um instantâneo de volume para um armazenamento de objetos do Amazon S3
- Fazer backup de um instantâneo de volume para um armazenamento de objetos OpenStack Swift
- Fazer backup de um instantâneo de volume para um cluster SolidFire

# Criar um instantâneo de volume

Você pode criar um instantâneo de um volume ativo para preservar a imagem do volume a qualquer momento. Você pode criar até 32 snapshots para um único volume.

- 1. Clique em Management > volumes.
- 2. Clique no ícone **ações** do volume que deseja usar para o instantâneo.
- 3. No menu resultante, selecione Snapshot.
- 4. Na caixa de diálogo **Create Snapshot of volume** (criar instantâneo de volume), insira o novo nome do instantâneo.
- 5. **Opcional:** Selecione a caixa de seleção **incluir instantâneo na replicação quando emparelhado** para garantir que o instantâneo seja capturado na replicação quando o volume pai estiver emparelhado.
- 6. Para definir a retenção para o instantâneo, selecione uma das seguintes opções:
  - Clique em manter para sempre para manter o instantâneo no sistema indefinidamente.
  - Clique em Definir período de retenção e use as caixas de rotação de data para escolher um período de tempo para o sistema reter o instantâneo.
- 7. Para fazer um instantâneo único e imediato, execute as seguintes etapas:
  - a. Clique em Take Snapshot Now.
  - b. Clique em Create Snapshot (criar instantâneo).
- 8. Para agendar a execução do instantâneo em um momento futuro, execute as seguintes etapas:
  - a. Clique em criar agendamento instantâneo.
  - b. Introduza um novo nome do programa.
  - c. Escolha um tipo de agendamento na lista.
  - d. **Opcional:** Selecione a caixa de seleção **Agendamento recorrente** para repetir o snapshot agendado periodicamente.
  - e. Clique em Create Schedule.

#### Encontre mais informações

#### Agendar um instantâneo

# Editar retenção de instantâneos

Pode alterar o período de retenção de um instantâneo para controlar quando ou se o sistema eliminar instantâneos. O período de retenção especificado começa quando você insere o novo intervalo. Quando você define um período de retenção, pode selecionar um período que começa no momento atual (a retenção não é calculada a partir do tempo de criação do instantâneo). Você pode especificar intervalos em minutos, horas e dias.

#### Passos

- 1. Clique em proteção de dados > instantâneos.
- 2. Clique no ícone ações para o instantâneo que você deseja editar.
- 3. No menu resultante, clique em Editar.
- 4. **Opcional:** Selecione a caixa de seleção incluir instantâneo na replicação quando emparelhado\*\* para garantir que o instantâneo seja capturado na replicação quando o volume pai estiver emparelhado.
- 5. **Opcional:** Selecione uma opção de retenção para o instantâneo:
  - Clique em manter para sempre para manter o instantâneo no sistema indefinidamente.

- Clique em Definir período de retenção e use as caixas de rotação de data para selecionar um período de tempo para que o sistema retenha o instantâneo.
- 6. Clique em Salvar alterações.

# Eliminar um instantâneo

Você pode excluir um snapshot de volume de um cluster de storage executando o software Element. Quando você exclui um instantâneo, o sistema o remove imediatamente.

Você pode excluir snapshots que estão sendo replicados do cluster de origem. Se um instantâneo estiver a sincronizar com o cluster de destino quando o eliminar, a replicação de sincronização é concluída e o instantâneo é eliminado do cluster de origem. O instantâneo não é eliminado do cluster de destino.

Você também pode excluir snapshots que foram replicados para o destino do cluster de destino. O instantâneo excluído é mantido em uma lista de instantâneos excluídos no destino até que o sistema detete que você excluiu o instantâneo no cluster de origem. Quando o destino deteta que você excluiu o instantâneo de origem, o destino interrompe a replicação do instantâneo.

Quando você exclui um snapshot do cluster de origem, o snapshot do cluster de destino não é afetado (o reverso também é verdadeiro).

- 1. Clique em proteção de dados > instantâneos.
- 2. Clique no ícone ações para o instantâneo que deseja excluir.
- 3. No menu resultante, selecione Excluir.
- 4. Confirme a ação.

# Clone um volume de um snapshot

Você pode criar um novo volume a partir de um instantâneo de um volume. Quando você faz isso, o sistema usa as informações de snapshot para clonar um novo volume usando os dados contidos no volume no momento em que o snapshot foi criado. Este processo armazena informações sobre outros instantâneos do volume no volume recém-criado.

- 1. Clique em proteção de dados > instantâneos.
- 2. Clique no ícone **ações** para o instantâneo que você deseja usar para o clone de volume.
- 3. No menu resultante, clique em Clone volume from Snapshot.
- 4. Insira um **Nome do volume** na caixa de diálogo **Clone volume from Snapshot** (Clonar volume de instantâneo).
- 5. Selecione um tamanho total e unidades de tamanho para o novo volume.
- 6. Selecione um tipo **Access** para o volume.
- 7. Selecione uma **conta** na lista para associar ao novo volume.
- 8. Clique em Iniciar clonagem.

# Reverter um volume para um instantâneo

Você pode reverter um volume para um instantâneo anterior a qualquer momento. Isso

reverte todas as alterações feitas no volume desde que o snapshot foi criado.

#### Passos

- 1. Clique em proteção de dados > instantâneos.
- 2. Clique no ícone ações para o instantâneo que você deseja usar para a reversão de volume.
- 3. No menu resultante, selecione Rollback volume to Snapshot.
- 4. **Opcional:** para salvar o estado atual do volume antes de voltar para o instantâneo:
  - a. Na caixa de diálogo **Reverter para instantâneo**, selecione **Salvar o estado atual do volume como instantâneo**.
  - b. Introduza um nome para o novo instantâneo.
- 5. Clique em Rollback Snapshot.

# Fazer backup de um instantâneo de volume

Você pode usar o recurso de backup integrado para fazer backup de um instantâneo de volume. É possível fazer backup de snapshots de um cluster do SolidFire para um armazenamento de objetos externo ou para outro cluster do SolidFire. Ao fazer backup de um snapshot em um armazenamento de objetos externo, você deve ter uma conexão com o armazenamento de objetos que permita operações de leitura/gravação.

- "Faça backup de um snapshot de volume em um armazenamento de objetos do Amazon S3"
- "Fazer backup de um snapshot de volume para um armazenamento de objetos OpenStack Swift"
- "Fazer backup de um snapshot de volume em um cluster SolidFire"

#### Faça backup de um snapshot de volume em um armazenamento de objetos do Amazon S3

Você pode fazer backup de snapshots do SolidFire em armazenamentos de objetos externos compatíveis com o Amazon S3.

- 1. Clique em proteção de dados > instantâneos.
- 2. Clique no ícone ações para o instantâneo que você deseja fazer backup.
- 3. No menu resultante, clique em Backup to.
- 4. Na caixa de diálogo **Backup integrado** em **Backup to**, selecione **S3**.
- 5. Selecione uma opção em Data Format:
  - \* Nativo\*: Um formato compactado legível apenas pelos sistemas de armazenamento SolidFire.
  - Uncompressed: Um formato não comprimido compatível com outros sistemas.
- 6. Insira um nome de host para usar para acessar o armazenamento de objetos no campo Nome de host.
- 7. Insira um ID de chave de acesso para a conta no campo ID de chave de acesso.
- 8. Digite a chave de acesso secreta para a conta no campo chave de acesso secreta.
- 9. Introduza o bucket S3 no qual pretende guardar a cópia de segurança no campo S3 Bucket.
- 10. Opcional: Insira um nametag para anexar ao prefixo no campo nametag.
- 11. Clique em Iniciar leitura.

#### Fazer backup de um snapshot de volume para um armazenamento de objetos OpenStack Swift

Você pode fazer backup de snapshots do SolidFire para armazenamentos de objetos secundários que são compatíveis com o OpenStack Swift.

- 1. Clique em proteção de dados > instantâneos.
- 2. Clique no ícone **ações** para o instantâneo que você deseja fazer backup.
- 3. No menu resultante, clique em Backup to.
- 4. Na caixa de diálogo Backup integrado, em Backup to, selecione Swift.
- 5. Selecione uma opção em Data Format:
  - \* Nativo\*: Um formato compactado legível apenas pelos sistemas de armazenamento SolidFire.
  - **Uncompressed**: Um formato não comprimido compatível com outros sistemas.
- 6. Insira um URL para usar para acessar o armazenamento de objetos.
- 7. Digite um **Nome de usuário** para a conta.
- 8. Introduza a chave de autenticação para a conta.
- 9. Insira o container no qual deseja armazenar o backup.
- 10. Opcional: Insira um nametag.
- 11. Clique em Iniciar leitura.

#### Fazer backup de um snapshot de volume em um cluster SolidFire

É possível fazer backup de snapshots de volume que residem em um cluster SolidFire para um cluster SolidFire remoto.

Certifique-se de que os clusters de origem e destino estejam emparelhados.

Ao fazer backup ou restaurar de um cluster para outro, o sistema gera uma chave para ser usada como autenticação entre os clusters. Essa chave de gravação de volume em massa permite que o cluster de origem se autentique com o cluster de destino, fornecendo um nível de segurança ao gravar no volume de destino. Como parte do processo de backup ou restauração, você precisa gerar uma chave de gravação de volume em massa a partir do volume de destino antes de iniciar a operação.

- 1. No cluster de destino, clique em Management > volumes.
- 2. Clique no ícone **ações** para o volume de destino.
- 3. No menu resultante, clique em **Restaurar de**.
- 4. Na caixa de diálogo Restauração integrada em Restaurar de, selecione SolidFire.
- 5. Selecione um formato de dados em Data Format:
  - \* Nativo\*: Um formato compactado legível apenas pelos sistemas de armazenamento SolidFire.
  - **Uncompressed**: Um formato não comprimido compatível com outros sistemas.
- 6. Clique em Generate Key.
- 7. Copie a chave da caixa Bulk volume Write Key para a área de transferência.
- 8. No cluster de origem, clique em proteção de dados > instantâneos.
- 9. Clique no ícone ações do instantâneo que você deseja usar para o backup.

- 10. No menu resultante, clique em Backup to.
- 11. Na caixa de diálogo Backup integrado\*\* em Backup to, selecione SolidFire.
- 12. Selecione o mesmo formato de dados selecionado anteriormente no campo Data Format.
- 13. Introduza o endereço IP virtual de gestão do cluster do volume de destino no campo **Remote Cluster MVIP**.
- 14. Introduza o nome de utilizador do cluster remoto no campo Nome de utilizador do cluster remoto.
- 15. Introduza a palavra-passe do cluster remoto no campo Palavra-passe do cluster remoto.
- 16. No campo **Bulk volume Write Key** (chave de gravação de volume em massa), cole a chave que você gerou no cluster de destino anteriormente.
- 17. Clique em Iniciar leitura.

# Uso de snapshots de grupo para tarefa de proteção de dados

Você pode criar um snapshot de grupo de um conjunto relacionado de volumes para preservar uma cópia pontual dos metadados para cada volume. Você pode usar o snapshot de grupo no futuro como um backup ou reversão para restaurar o estado do grupo de volumes para um estado anterior.

# Encontre mais informações

- Criar um instantâneo de grupo
- Editar instantâneos de grupo
- Editar membros do instantâneo do grupo
- Eliminar um instantâneo de grupo
- Reverter volumes para um instantâneo de grupo
- Clonar vários volumes
- Clonar vários volumes de um snapshot de grupo

# Detalhes do instantâneo do grupo

A página instantâneos de grupo na guia proteção de dados fornece informações sobre os instantâneos de grupo.

A ID gerada pelo sistema para o instantâneo do grupo.

• UUID

A ID exclusiva do instantâneo do grupo.

Nome

Nome definido pelo usuário para o instantâneo do grupo.

۰ID

#### Criar tempo

A hora em que o instantâneo do grupo foi criado.

#### Status

O estado atual do instantâneo. Valores possíveis:

- Preparação: O instantâneo está sendo preparado para uso e ainda não é gravável.
- · Feito: Este instantâneo terminou a preparação e agora é utilizável.
- Ativo: O instantâneo é o ramo ativo.
- \* Número de volumes\*

O número de volumes no grupo.

Reter até

O dia e a hora em que o instantâneo será eliminado.

#### Replicação remota

Indicação de se o instantâneo está ou não ativado para replicação para um cluster SolidFire remoto. Valores possíveis:

- · Ativado: O instantâneo está ativado para replicação remota.
- · Desativado: O instantâneo não está ativado para replicação remota.

# Criando um instantâneo de grupo

Você pode criar um snapshot de um grupo de volumes e também criar uma programação de snapshot de grupo para automatizar snapshots de grupo. Um snapshot de um único grupo pode consistentemente snapshot de até 32 volumes de uma só vez.

#### Passos

- 1. Clique em Management > volumes.
- 2. Use as caixas de seleção para selecionar vários volumes para um grupo de volumes.
- 3. Clique em ações em massa.
- 4. Clique em Group Snapshot.
- 5. Insira um novo nome de instantâneo de grupo na caixa de diálogo criar instantâneo de grupo de volumes.
- Opcional: Selecione a caixa de seleção incluir cada membro de instantâneo de grupo na replicação quando emparelhado para garantir que cada instantâneo seja capturado na replicação quando o volume pai for emparelhado.
- 7. Selecione uma opção de retenção para o instantâneo do grupo:
  - · Clique em manter para sempre para manter o instantâneo no sistema indefinidamente.
  - Clique em Definir período de retenção e use as caixas de rotação de data para escolher um período de tempo para o sistema reter o instantâneo.
- 8. Para fazer um instantâneo único e imediato, execute as seguintes etapas:

- a. Clique em Take Group Snapshot Now.
- b. Clique em Create Group Snapshot.
- 9. Para agendar a execução do instantâneo em um momento futuro, execute as seguintes etapas:
  - a. Clique em Create Group Snapshot Schedule.
  - b. Introduza um novo nome do programa.
  - c. Selecione um tipo de agendamento na lista.
  - d. **Opcional:** Selecione a caixa de seleção **Agendamento recorrente** para repetir o snapshot agendado periodicamente.
  - e. Clique em Create Schedule.

# Editar instantâneos de grupo

Você pode editar as configurações de replicação e retenção para snapshots de grupo existentes.

- 1. Clique em proteção de dados > instantâneos de grupo.
- 2. Clique no ícone ações do instantâneo do grupo que deseja editar.
- 3. No menu resultante, selecione Editar.
- 4. **Opcional:** para alterar a configuração de replicação para o instantâneo do grupo:
  - a. Clique em Editar ao lado de replicação atual.
  - b. Marque a caixa de seleção incluir cada membro de instantâneo de grupo na replicação quando emparelhado para garantir que cada instantâneo seja capturado na replicação quando o volume pai estiver emparelhado.
- Opcional: para alterar a configuração de retenção para o instantâneo de grupo, selecione uma das seguintes opções:
  - a. Clique em Editar ao lado de retenção atual.
  - b. Selecione uma opção de retenção para o instantâneo do grupo:
    - Clique em manter para sempre para manter o instantâneo no sistema indefinidamente.
    - Clique em Definir período de retenção e use as caixas de rotação de data para escolher um período de tempo para o sistema reter o instantâneo.
- 6. Clique em Salvar alterações.

# Eliminar um instantâneo de grupo

Pode eliminar um instantâneo de grupo do sistema. Ao excluir o instantâneo de grupo, você pode escolher se todos os instantâneos associados ao grupo são excluídos ou retidos como instantâneos individuais.

Se eliminar um volume ou instantâneo que seja membro de um instantâneo de grupo, já não poderá voltar ao instantâneo de grupo. No entanto, você pode reverter cada volume individualmente.

1. Clique em proteção de dados > instantâneos de grupo.

2. Clique no ícone ações do instantâneo que deseja excluir.

- 3. No menu resultante, clique em Excluir.
- 4. Selecione uma das seguintes opções na caixa de diálogo de confirmação:
  - Clique em **Excluir instantâneo de grupo E todos os membros de instantâneo de grupo** para excluir o instantâneo de grupo e todos os instantâneos de membros.
  - Clique em **reter membros de instantâneos do grupo como instantâneos individuais** para excluir o instantâneo do grupo, mas manter todos os instantâneos dos membros.
- 5. Confirme a ação.

# Reverter volumes para um instantâneo de grupo

Você pode reverter um grupo de volumes a qualquer momento para um instantâneo de grupo.

Quando você reverte um grupo de volumes, todos os volumes do grupo são restaurados para o estado em que estavam no momento em que o snapshot do grupo foi criado. Reverter também restaura os tamanhos de volume para o tamanho gravado no instantâneo original. Se o sistema tiver purgado um volume, todos os instantâneos desse volume também foram excluídos no momento da limpeza; o sistema não restaura nenhum instantâneo de volume excluído.

- 1. Clique em proteção de dados > instantâneos de grupo.
- 2. Clique no ícone ações do instantâneo do grupo que você deseja usar para a reversão de volume.
- 3. No menu resultante, selecione Rollback volumes para Group Snapshot.
- 4. Opcional: Para salvar o estado atual dos volumes antes de voltar para o snapshot:
  - a. Na caixa de diálogo **Reverter para instantâneo**, selecione **Salvar estado atual dos volumes como instantâneo de grupo**.
  - b. Introduza um nome para o novo instantâneo.
- 5. Clique em Rollback Group Snapshot.

# Editando membros do instantâneo do grupo

Você pode editar as configurações de retenção para membros de um instantâneo de grupo existente.

- 1. Clique em proteção de dados > instantâneos.
- 2. Clique na guia **Membros**.
- 3. Clique no ícone ações do membro instantâneo do grupo que deseja editar.
- 4. No menu resultante, selecione Editar.
- 5. Para alterar a configuração de replicação para o instantâneo, selecione uma das seguintes opções:
  - · Clique em manter para sempre para manter o instantâneo no sistema indefinidamente.
  - Clique em Definir período de retenção e use as caixas de rotação de data para escolher um período de tempo para o sistema reter o instantâneo.
- 6. Clique em Salvar alterações.

# Clonar vários volumes

Você pode criar vários clones de volume em uma única operação para criar uma cópia pontual dos dados em um grupo de volumes.

Ao clonar um volume, o sistema cria um snapshot do volume e cria um novo volume a partir dos dados no snapshot. Você pode montar e gravar no novo clone de volume. Clonar vários volumes é um processo assíncrono e leva uma quantidade variável de tempo, dependendo do tamanho e número dos volumes que estão sendo clonados.

O tamanho do volume e a carga atual do cluster afetam o tempo necessário para concluir uma operação de clonagem.

#### Passos

- 1. Clique em Management > volumes.
- 2. Clique na guia Ativo.
- 3. Use as caixas de seleção para selecionar vários volumes, criando um grupo de volumes.
- 4. Clique em ações em massa.
- 5. Clique em **Clone** no menu resultante.
- 6. Insira um prefixo de nome de volume novo na caixa de diálogo Clone vários volumes.

O prefixo é aplicado a todos os volumes do grupo.

7. Opcional: Selecione uma conta diferente à qual o clone pertencerá.

Se você não selecionar uma conta, o sistema atribuirá os novos volumes à conta de volume atual.

8. **Opcional:** Selecione um método de acesso diferente para os volumes no clone.

Se não selecionar um método de acesso, o sistema utiliza o acesso de volume atual.

9. Clique em Iniciar clonagem.

# Clonar vários volumes de um snapshot de grupo

Você pode clonar um grupo de volumes a partir de um snapshot de grupo pontual. Esta operação requer que um instantâneo de grupo dos volumes já exista, porque o instantâneo de grupo é usado como base para criar os volumes. Depois de criar os volumes, você pode usá-los como qualquer outro volume no sistema.

O tamanho do volume e a carga atual do cluster afetam o tempo necessário para concluir uma operação de clonagem.

- 1. Clique em proteção de dados > instantâneos de grupo.
- 2. Clique no ícone ações do instantâneo de grupo que você deseja usar para os clones de volume.
- 3. No menu resultante, selecione Clone volumes a partir de Group Snapshot.
- 4. Insira um prefixo de nome de volume novo na caixa de diálogo Clone volumes a partir de instantâneo de grupo.

O prefixo é aplicado a todos os volumes criados a partir do instantâneo do grupo.

5. Opcional: Selecione uma conta diferente à qual o clone pertencerá.

Se você não selecionar uma conta, o sistema atribuirá os novos volumes à conta de volume atual.

6. **Opcional:** Selecione um método de acesso diferente para os volumes no clone.

Se não selecionar um método de acesso, o sistema utiliza o acesso de volume atual.

7. Clique em Iniciar clonagem.

# Agendar um instantâneo

Você pode proteger os dados em um volume ou em um grupo de volumes agendando instantâneos de volume em intervalos especificados. Você pode agendar snapshots de volume único ou snapshots de grupo para serem executados automaticamente.

Ao configurar uma programação de instantâneos, você pode escolher entre intervalos de tempo com base em dias da semana ou dias do mês. Você também pode especificar os dias, horas e minutos antes que o próximo snapshot ocorra. Você pode armazenar os snapshots resultantes em um sistema de storage remoto se o volume estiver sendo replicado.

# Encontre mais informações

- Criar uma agenda de instantâneos
- Editar uma agenda de instantâneos
- Eliminar uma agenda de instantâneos
- Copiar uma agenda de instantâneos

# Detalhes do agendamento do Snapshot

Na página proteção de dados > agendas, pode visualizar as seguintes informações na lista de agendas de instantâneos.

۰ID

A ID gerada pelo sistema para o instantâneo.

• Tipo

O tipo de programação. Instantâneo é atualmente o único tipo suportado.

• Nome

O nome dado à programação quando foi criada. Os nomes de agendamento instantâneo podem ter até 223 carateres de comprimento e conter carateres a-z, 0-9 e traço (-).

• Frequência

A frequência em que o programa é executado. A frequência pode ser definida em horas e minutos, semanas ou meses.

#### Recorrente

Indicação de se o programa deve ser executado apenas uma vez ou em intervalos regulares.

#### Manualmente em pausa

Indicação de se o agendamento foi ou não pausado manualmente.

#### IDs de volume

A ID do volume que a programação usará quando a programação for executada.

#### Último Run

A última vez que a programação foi executada.

#### Estado da última corrida

O resultado da última execução do cronograma. Valores possíveis:

- Sucesso
- ∘ Falha

# Criar uma agenda de instantâneos

Você pode agendar um instantâneo de um volume ou volumes para que ocorra automaticamente em intervalos especificados.

Ao configurar uma programação de instantâneos, você pode escolher entre intervalos de tempo com base em dias da semana ou dias do mês. Você também pode criar uma programação recorrente e especificar os dias, horas e minutos antes do próximo snapshot ocorrer.

Se você agendar um snapshot para ser executado em um período de tempo que não é divisível em 5 minutos, o snapshot será executado no próximo período de tempo que é divisível em 5 minutos. Por exemplo, se você agendar um snapshot para ser executado às 12:42:00 UTC, ele será executado às 12:45:00 UTC. Não é possível programar um instantâneo para ser executado em intervalos inferiores a 5 minutos.

#### Passos

- 1. Clique em proteção de dados > horários.
- 2. Clique em Create Schedule.
- No campo IDs de volume CSV, insira um único ID de volume ou uma lista separada por vírgulas de IDs de volume a incluir na operação de snapshot.
- 4. Introduza um novo nome de programação.
- 5. Selecione um tipo de agendamento e defina o agendamento nas opções fornecidas.
- 6. Opcional: Selecione Agendamento recorrente para repetir o agendamento de snapshot indefinidamente.
- 7. Opcional: Digite um nome para o novo snapshot no campo novo Nome do instantâneo.

Se você deixar o campo em branco, o sistema usará a hora e a data da criação do instantâneo como nome.

8. Opcional: Selecione a caixa de seleção incluir instantâneos na replicação quando emparelhado para

garantir que os instantâneos sejam capturados na replicação quando o volume pai estiver emparelhado.

- 9. Para definir a retenção para o instantâneo, selecione uma das seguintes opções:
  - · Clique em manter para sempre para manter o instantâneo no sistema indefinidamente.
  - Clique em Definir período de retenção e use as caixas de rotação de data para escolher um período de tempo para o sistema reter o instantâneo.
- 10. Clique em **Create Schedule**.

# Editar uma agenda de instantâneos

Você pode modificar programações de snapshot existentes. Após a modificação, na próxima vez que o agendamento for executado, ele usará os atributos atualizados. Todos os instantâneos criados pela programação original permanecem no sistema de armazenamento.

#### Passos

- 1. Clique em proteção de dados > horários.
- 2. Clique no ícone ações para a programação que deseja alterar.
- 3. No menu resultante, clique em **Editar**.
- 4. No campo **IDs de volume CSV**, modifique o ID de volume único ou a lista separada por vírgulas de IDs de volume atualmente incluídas na operação de snapshot.
- 5. Para pausar ou retomar o agendamento, selecione uma das seguintes opções:
  - Para pausar uma programação ativa, selecione **Sim** na lista **Pausar manualmente a programação**.
  - Para retomar um agendamento em pausa, selecione não na lista Pausar manualmente o agendamento.
- 6. Digite um nome diferente para a programação no campo New Schedule Name, se desejado.
- 7. Para alterar a programação a ser executada em diferentes dias da semana ou mês, selecione **tipo de programação** e altere a programação nas opções fornecidas.
- 8. Opcional: Selecione Agendamento recorrente para repetir o agendamento de snapshot indefinidamente.
- 9. Opcional: Digite ou modifique o nome do novo snapshot no campo Nome do novo snapshot.

Se você deixar o campo em branco, o sistema usará a hora e a data da criação do instantâneo como nome.

- 10. **Opcional:** Selecione a caixa de seleção **incluir instantâneos na replicação quando emparelhado** para garantir que os instantâneos sejam capturados na replicação quando o volume pai estiver emparelhado.
- 11. Para alterar a configuração de retenção, selecione uma das seguintes opções:
  - Clique em manter para sempre para manter o instantâneo no sistema indefinidamente.
  - Clique em Definir período de retenção e use as caixas de rotação de data para selecionar um período de tempo para que o sistema retenha o instantâneo.
- 12. Clique em Salvar alterações.

# Copiar uma agenda de instantâneos

Você pode copiar uma programação e manter seus atributos atuais.

- 1. Clique em proteção de dados > horários.
- 2. Clique no ícone ações da programação que deseja copiar.
- 3. No menu resultante, clique em fazer uma cópia.

A caixa de diálogo Create Schedule é exibida, preenchida com os atributos atuais da programação.

- 4. **Opcional:** Digite um nome e atributos atualizados para a nova programação.
- 5. Clique em Create Schedule.

#### Eliminar uma agenda de instantâneos

Pode eliminar uma agenda de instantâneos. Depois de excluir a programação, ela não executa nenhum instantâneo agendado futuro. Todos os snapshots que foram criados pela programação permanecem no sistema de storage.

- 1. Clique em proteção de dados > horários.
- 2. Clique no ícone ações da programação que deseja excluir.
- 3. No menu resultante, clique em Excluir.
- 4. Confirme a ação.

#### Informações sobre direitos autorais

Copyright © 2025 NetApp, Inc. Todos os direitos reservados. Impresso nos EUA. Nenhuma parte deste documento protegida por direitos autorais pode ser reproduzida de qualquer forma ou por qualquer meio — gráfico, eletrônico ou mecânico, incluindo fotocópia, gravação, gravação em fita ou storage em um sistema de recuperação eletrônica — sem permissão prévia, por escrito, do proprietário dos direitos autorais.

O software derivado do material da NetApp protegido por direitos autorais está sujeito à seguinte licença e isenção de responsabilidade:

ESTE SOFTWARE É FORNECIDO PELA NETAPP "NO PRESENTE ESTADO" E SEM QUAISQUER GARANTIAS EXPRESSAS OU IMPLÍCITAS, INCLUINDO, SEM LIMITAÇÕES, GARANTIAS IMPLÍCITAS DE COMERCIALIZAÇÃO E ADEQUAÇÃO A UM DETERMINADO PROPÓSITO, CONFORME A ISENÇÃO DE RESPONSABILIDADE DESTE DOCUMENTO. EM HIPÓTESE ALGUMA A NETAPP SERÁ RESPONSÁVEL POR QUALQUER DANO DIRETO, INDIRETO, INCIDENTAL, ESPECIAL, EXEMPLAR OU CONSEQUENCIAL (INCLUINDO, SEM LIMITAÇÕES, AQUISIÇÃO DE PRODUTOS OU SERVIÇOS SOBRESSALENTES; PERDA DE USO, DADOS OU LUCROS; OU INTERRUPÇÃO DOS NEGÓCIOS), INDEPENDENTEMENTE DA CAUSA E DO PRINCÍPIO DE RESPONSABILIDADE, SEJA EM CONTRATO, POR RESPONSABILIDADE OBJETIVA OU PREJUÍZO (INCLUINDO NEGLIGÊNCIA OU DE OUTRO MODO), RESULTANTE DO USO DESTE SOFTWARE, MESMO SE ADVERTIDA DA RESPONSABILIDADE DE TAL DANO.

A NetApp reserva-se o direito de alterar quaisquer produtos descritos neste documento, a qualquer momento e sem aviso. A NetApp não assume nenhuma responsabilidade nem obrigação decorrentes do uso dos produtos descritos neste documento, exceto conforme expressamente acordado por escrito pela NetApp. O uso ou a compra deste produto não representam uma licença sob quaisquer direitos de patente, direitos de marca comercial ou quaisquer outros direitos de propriedade intelectual da NetApp.

O produto descrito neste manual pode estar protegido por uma ou mais patentes dos EUA, patentes estrangeiras ou pedidos pendentes.

LEGENDA DE DIREITOS LIMITADOS: o uso, a duplicação ou a divulgação pelo governo estão sujeitos a restrições conforme estabelecido no subparágrafo (b)(3) dos Direitos em Dados Técnicos - Itens Não Comerciais no DFARS 252.227-7013 (fevereiro de 2014) e no FAR 52.227- 19 (dezembro de 2007).

Os dados aqui contidos pertencem a um produto comercial e/ou serviço comercial (conforme definido no FAR 2.101) e são de propriedade da NetApp, Inc. Todos os dados técnicos e software de computador da NetApp fornecidos sob este Contrato são de natureza comercial e desenvolvidos exclusivamente com despesas privadas. O Governo dos EUA tem uma licença mundial limitada, irrevogável, não exclusiva, intransferível e não sublicenciável para usar os Dados que estão relacionados apenas com o suporte e para cumprir os contratos governamentais desse país que determinam o fornecimento de tais Dados. Salvo disposição em contrário no presente documento, não é permitido usar, divulgar, reproduzir, modificar, executar ou exibir os dados sem a aprovação prévia por escrito da NetApp, Inc. Os direitos de licença pertencentes ao governo dos Estados Unidos para o Departamento de Defesa estão limitados aos direitos identificados na cláusula 252.227-7015(b) (fevereiro de 2014) do DFARS.

#### Informações sobre marcas comerciais

NETAPP, o logotipo NETAPP e as marcas listadas em http://www.netapp.com/TM são marcas comerciais da NetApp, Inc. Outros nomes de produtos e empresas podem ser marcas comerciais de seus respectivos proprietários.